## <u>איך מגישים מטלה בקלאסרום- מדריך לתלמיד</u>

ניכנס לכיתה הרלוונטית בקלאסרום

נוכל להכנס למטלה בלחיצה על שם המטלה

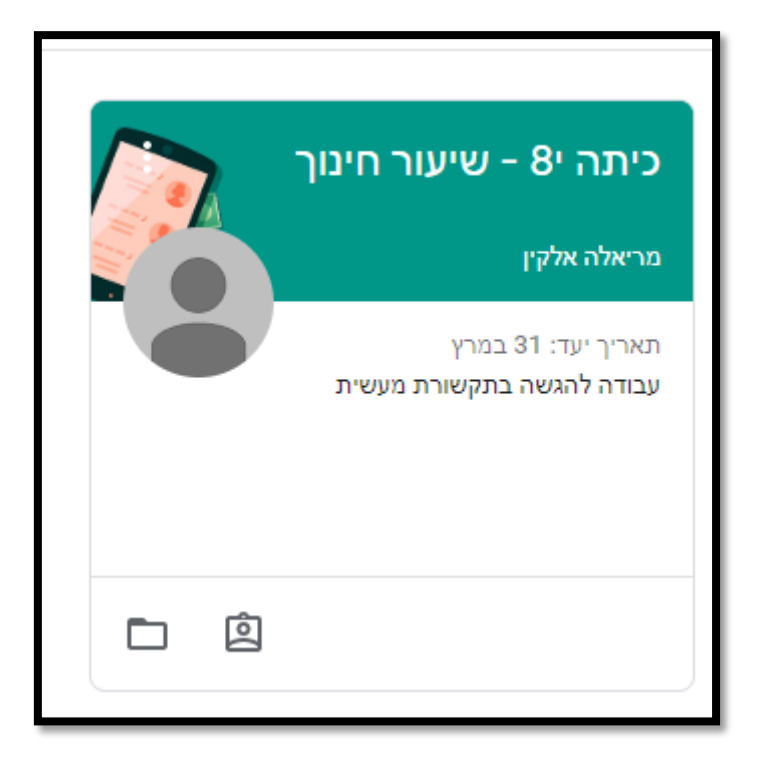

## או בלחיצה על המטלה בזרם

|                                                                                                    | עבודת כיתה אנשים            | זרם                                          | ר חינוך                                                            | כיתה י8 - שיעו 🗮 |
|----------------------------------------------------------------------------------------------------|-----------------------------|----------------------------------------------|--------------------------------------------------------------------|------------------|
| A CONTRACT OF A CONTRACT OF A |                             | שיתוף עם הכיתה                               | להגשה בקרוב                                                        |                  |
| :                                                                                                    | ז 23 במרץ)                  | מריאלה אלקין<br>23 במרץ (עריכה אחרונה<br>כככ | תאריך יעד: 31 במרץ<br>עבודה להגשה בתקשורת מעש<br>הצגת הכול<br>עעעכ |                  |
|                                                                                                    |                             | הוספת תגובה בביתה.                           | 9                                                                  |                  |
| ה על ידי מריאלה אלקין                                                                                                    | להגשה בתקשורת מעשית) פורסמו | מטלה חדשה (עבודה י<br>23 במרץ                |                                                                    |                  |
|                                                                                                    |                             | ה אחת בכיתה                                  | תגובו                                                              |                  |

## <u>אפשרות ראשונה- המטלה הועלתה כקובץ WORD</u>

ניכנס למטלה נוריד אותה למחשב שלנו וכאשר נסיים לענות עליה נעלה אותה מהמחשב שלנו דרך + הוספה או יצירה של חומרים

|                           |                                                                                                 |                |                              |          | ר חינוך                                                                                                    | כיתה י8 - שיעו                                                                             |
|---------------------------|-------------------------------------------------------------------------------------------------|----------------|------------------------------|----------|----------------------------------------------------------------------------------------------------|--------------------------------------------------------------------------------------------|
| הוקצתה<br>יצירה של חומרים | הערודה שלך.<br>+ הוספה או                                                                       | 100 נקודות     | 1                            | רת מעשית | ריעד: 31 במרץ<br><b>בודה להגשה בתקשו</b><br>מראלה אלקין 23 במרץ                                               | <sup>תאר</sup><br>עב                                                                       |
| כ'בוצעה'                  | סימון<br>תגובות פרטיות                                                                          |                | תקשורת מעשית<br>Google Forms | Goo      | ז לנתוב תסריט ובו דמויות רבות<br>gle Classroom.pptx<br>PowerPoint                                             | עליכו                                                                                      |
| בה פרטית                  |                                                                                                 |                |                              |          |                                                                                                    |                                                                                            |
|                           |                                                                                                 |                |                              |          | תגובה אחת במסגרת הכיתה                                                                                        |                                                                                            |
|                           |                                                                                                 |                |                              |          | תגובה אחת במסגרת הכיתה                                                                                        |                                                                                            |
| הוקצתה                    | זעבודה שלך<br>הוספה או יצירה של +                                                               | 100 נקודות     |                              | עשית     | תגובה אחת במסגרת הכיתה<br>הגשה בתקשורת מי                                                                     | <sup>תארין יעד: 31 במרץ</sup><br>עבודה ל                                                   |
| הוקצתה<br>חומרים          | זעבודה שלך<br>הוספה או יצירה של +<br>Google Drive 🏠<br>פשור                                     | 100 נקודות - ר |                              | עשית     | תגובה אחת במסגרת הכיתה<br>הגשה בתקשורת מי<br>23 במרץ<br>בו זמוית רבות                                         | תאריך יעד: 31 במרץ<br>עבודה ל<br>פראלה אלקין (פרטריט)                                      |
| הוקצתה<br>חומרים          | עבודה שלך<br>או איצירה של +<br>Google Drive איצירה של<br>כישור<br>קישור<br>קובץ<br>זדע קובץ חדש | 100 נקודות     | תקשורת מעשית<br>Google Forms | עשית     | תגובה אחת במסגרת הכיתה<br>הגשה בתקשורת מי<br>23 במרץ<br>בו דמויות רבות<br>Google Classroom.pptx<br>PowerPoint | תאריך יעד: 31 במרץ<br>עבודה ל<br>מראלה אלקין<br>עליכם לכתוב תסריס ו<br>עליכם לכתוב תסריס ו |

אחרי שנוסיף את המטלה ישתנה המקש הירוק מ"סימון כבוצעה" ל"הגשה" נלחץ על המילה

 $\triangleleft$ 

Slides 📴

Sheets 📑

Drawings 🛛 🔂

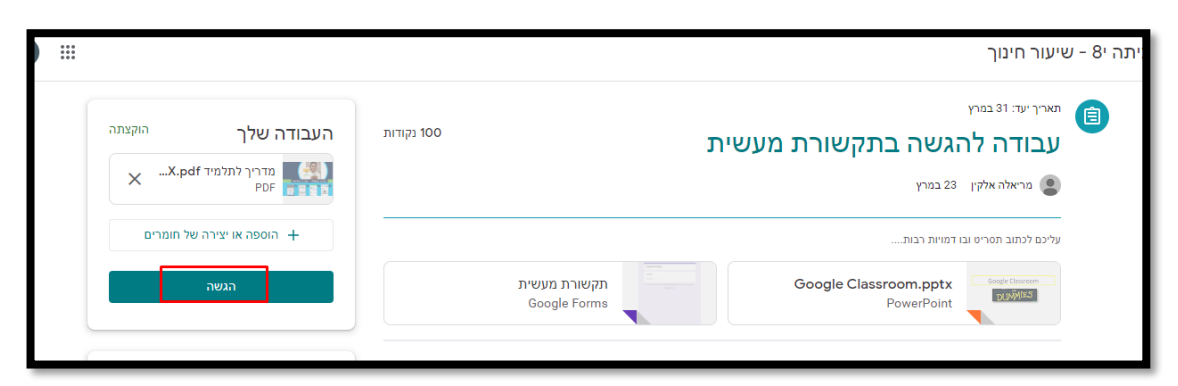

תגובה אחת במסגרת הכיתה

יהודה דוד 23 במרץ 100קללללל נישאל האם להגיש את העבודה שלך? ונוודא שהקישור שצירפנו אכן מתאים, לאחר מכן נלחץ שוב על הגשה והעבודה תשלח למורה

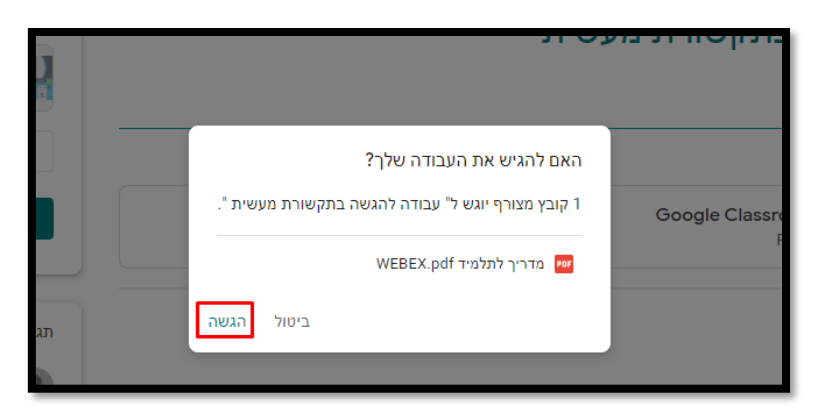

## אפשרות שנייה- המטלה הועלתה כקובץ דוקס

בלחיצה על המטלה ייפתח קובץ דוקס

|                                    | מטלה שנייה ססו נקודות |  |
|------------------------------------|-----------------------|--|
| תלמיד נסיון2 - מסמך<br>Google Docs | ענבל אריאלי 14:00     |  |
| הוספה או יצירה של חומרים +         | תגובות בכיתה          |  |
| лкы                                |                       |  |
| תגורות פרמיות                      |                       |  |

בסיום המענה על המטלה בתוך הקובץ נלחץ על "הגש" שבתוך קובץ הדוקס

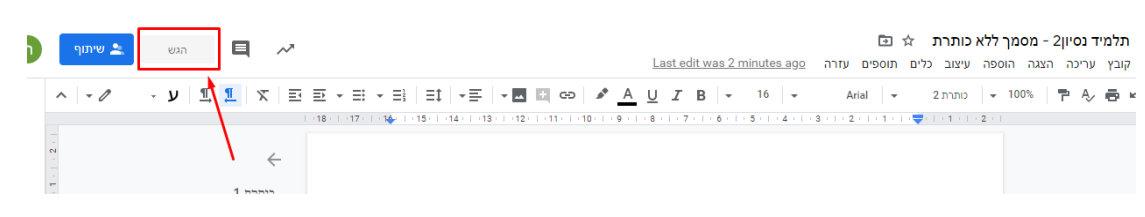

אפשרות נוספת, היא לסגור את הקובץ ולהגיש את המטלה מתוך המשימה

| לה שנייה         | 100 נקודות<br>העבודה שלך הוקצתה                         |
|------------------|---------------------------------------------------------|
| נבל אריאלי 14:00 | אלמיד נסיו <b>ן - מ</b> ממך <sup>1</sup><br>Google Docs |
| בכיתה            | הוספה או יצירה של חומרים +                              |
|                  | הגשה                                                    |
|                  |                                                         |

נישאל האם להגיש את העבודה שלך? ונוודא שהקישור שצירפנו אכן מתאים, לאחר מכן נלחץ שוב על הגשה והעבודה תשלח למורה

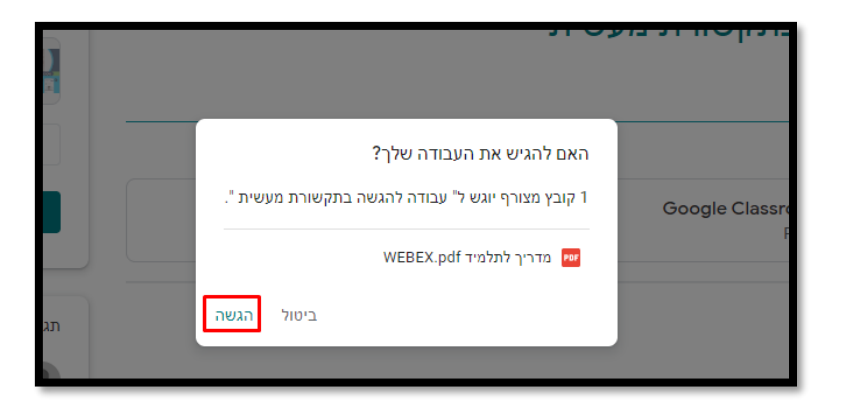